Home > CU Marketplace Resources for the Receiver Role

# CU Marketplace Resources for the Receiver Role [1]

The following information is supplemental to the CU Marketplace: Receiver Skillsoft course and will be helpful as you receive on purchase orders in the CU Marketplace.

#### Take the courses and request access

Several online courses are required for this role. For more information see <u>Access & Training</u> <u>Requirements</u> [2].

The courses are delivered online in Skillsoft. Log in to your campus portal and on the **CU Resources Home** tab, click the **Skillsoft** tile.

Launch the CU Marketplace - Receiver course. [3]

When you've completed the required trainings, your department will request your access using the <u>CU Identity Manager (OIM)</u> [4]. You'll receive an email notification when you have access.

## Understanding your new Role

Receiving is performed to acknowledge receipt of goods and services on a PO within CU Marketplace. It indicates how complete the order is. As a Receiver you're authorized to receive on vouchers for POs over \$10,000 that are not SPOs. You're able to:

- Receive on Purchase Orders (POs) over \$10,000 to release vouchers for payment; and
- Search all documents in the CU Marketplace.

Two roles have the ability to perform receiving within CU Marketplace: Requestors and Receivers. Receivers are only able to perform receiving whereas Requestors can also submit orders within CU Marketplace.

## **Refer to the Learning Resources**

The <u>CU Marketplace Training page</u> [5] on the PSC website has step-by-step instructions to help you shop.

#### **Updating Your Profile**

When you have access, you should login and update your CU Marketplace profile. You can add frequently used <u>SpeedTypes</u> [6] and <u>Ship To Locations</u> [7] to make your shopping experience more convenient.

## Receiving

Receiving is required when a PO total is over \$10,000, regardless of the amount of each invoice. As a Receiver, you can enter Receiving for POs [8].

You'll find many more guides on <u>CU Marketplace Training page</u> [5], including:

- Documenting Returned Items & Fixing Receipts That Are Wrong [9]
- Searching for POs [10]
- Looking Up Invoices [11]
- <u>Viewing Invoice Images</u> [12]

Source URL: https://www.cu.edu/psc/cu-marketplace-resources-receiver-role

#### Links

[1] https://www.cu.edu/psc/cu-marketplace-resources-receiver-role

[2] https://www.cu.edu/controller/training/access-training-requirements

[3]

https://universityofcolorado.skillport.com/skillportfe/custom/login/saml/login.action?courseaction=launch&assetie [4] https://www.cu.edu/university-information-systems/access-it-security/request-access/oracle-identity-

manager [5] https://www.cu.edu/psc/training/cu-marketplace-training

[6] https://www.cu.edu/psc/policies/adding-speedtypes-your-cu-marketplace-profile

[7] https://www.cu.edu/psc/training/cumarketplace/adding-ship-locations-your-cu-marketplace-profile

[8] https://www.cu.edu/psc/cu-marketplace-how-entering-receiving-creating-quantity-receipts-pos

[9] https://www.cu.edu/psc/cu-marketplace-how-documenting-returned-items-fixing-receipts-are-wrong

[10] https://www.cu.edu/psc/cu-marketplace-how-searching-pos-within-cu-marketplace

[11] https://www.cu.edu/psc/cu-marketplace-how-looking-invoices [12] https://www.cu.edu/psc/cu-

marketplace-how-viewing-invoice-images